ToDo

ToDo は、やるべきことのリストを管理できる機能です。登録された内容はリマインダ・ス ケジュールに反映され、進捗状況や期限を把握する事ができます。

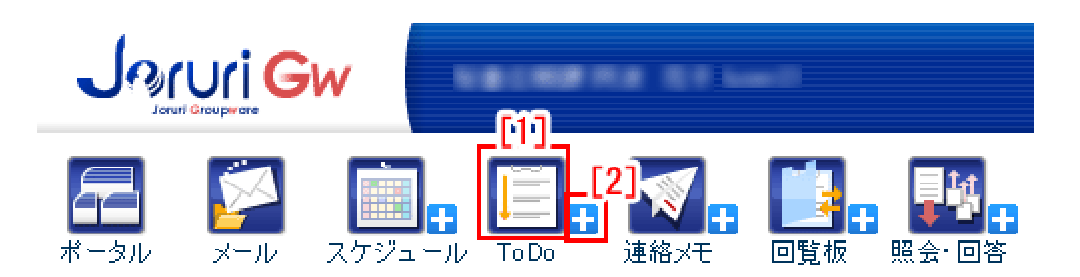

[1]【ToDo】…アイコンをクリックするとToDoに登録されている一覧画面が表示されます。 [2]【+】…アイコンをクリックすると「新規作成」画面が表示されます。

[1] ToDo の一覧画面が表示されます。

| 📮 ToDo 🕂 🋲               | R(fr.ml) <b>1.</b> |                      |                    |             | 田 設定          |
|--------------------------|--------------------|----------------------|--------------------|-------------|---------------|
|                          |                    | 状態 両方 ▼ 2.           |                    |             | 10.           |
|                          | AT -               |                      |                    |             |               |
| 「 <sup>完了3.</sup> 」「期限_4 | <sub>内容</sub> 5    |                      | <sub>7日時</sub> 6 7 | L 🗖 🖓 . – 1 | <sup>9.</sup> |
| 2011-0                   | 05-11 00:00 グループウェ | ■ア利用説明会資料作成 2011-05- | -11 16:08 詳細       | 編集          | 完了する          |
| 2011-0                   | 05-31 00:00 定例会見会  | 場予約 2011-05-         | -11 16:41 詳細       | 編集          | 完了する          |
| 完了 2011-0                | 95-13 00:00 部課長会議  | 説明資料作成 2012-01-      | -28 00:45 詳細       |             | 未完了に戻す        |

- 1.「新規作成」…ToDoの新規作成画面が表示されます。
- 2.「状態」…「未完了」「完了」「両方」を選ぶことで、各状態が絞り込まれ一覧表示されます。
- 3.「完了」…完了した ToDo に表示されます。未完了の ToDo の場合は空欄です。▲▼で 一覧表示の順番を並び替えることができます。
- 4.「期限」…ToDo に設定された期限が表示されます。未完了状態で期限を過ぎると赤字 で表示されます。▲▼で一覧表示の順番を並び替えることができます。
- 5.「内容」…ToDo 内容を表示します。▲▼で一覧表示の順番を並び替えることができま す。
- 6. 更新/完了日時…ToDo を登録・編集・完了した日のうち最新の日付が表示されます。
   ▲▼で一覧表示の順番を並び替えることができます。
- 7.「詳細」…クリックすると ToDo の詳細画面が表示されます。
- 8. 「編集」…クリックすると ToDo の編集画面が表示されます。 完了した ToDo は編集で きません。
- 9.「状態」…未完了の ToDo には「完了する」が、完了した ToDo には「未完了に戻す」

が表示されます。それぞれクリックすると状態を変更します。

- 10.「設定」…ToDoの設定を行います。クリックすると「リマインダー表示設定」「スケ ジュール表示設定」を選ぶ事ができ、設定画面が表示されます。
- 1.「新規作成」…ToDoの新規作成画面が表示されます。

| 📕 ToDo 🕂                              | 新規作成       | <b>西</b> 設定 |
|---------------------------------------|------------|-------------|
| 1 1 1 1 1 1 1 1 1 1 1 1 1 1 1 1 1 1 1 | 乍成         |             |
| ※は必須項目1                               | ್ಕ.        |             |
| 期限 1)                                 | 「曲」カレンダー表示 |             |
| 内容 ※ 2)                               |            |             |
| 備考 3)                                 |            |             |
|                                       |            |             |
|                                       |            |             |
|                                       | 登録する       |             |

1)「期限」…ToDo を行う期限を設定します。「カレンダー表示」ボタンをクリッ クするとカレンダーが表示され、日付を選ぶことができます。

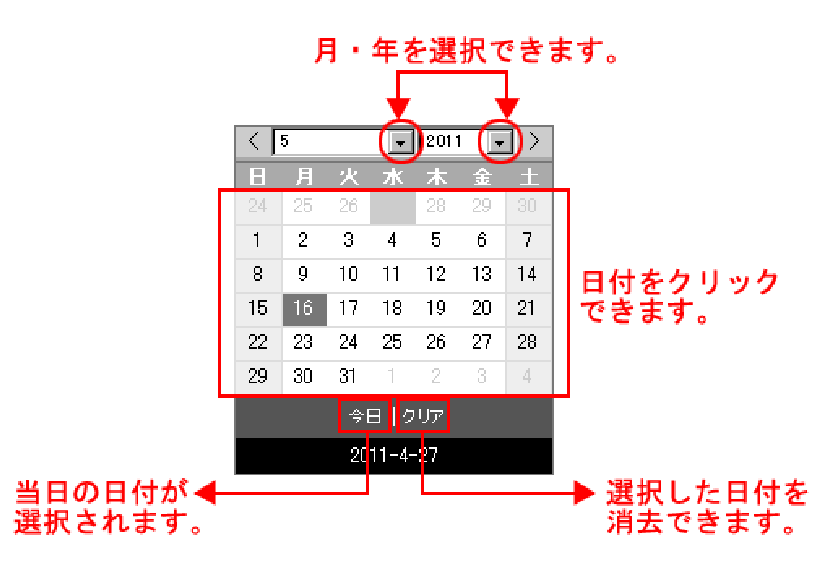

2)「内容」…ToDoの内容を入力します。

3)「備考」…ToDoの内容の補足を入力します。

登録するボタンをクリックするとデータが登録され、登録完了画面に「TODOの登録に成功しました」と表示されます。

| 📕 ToDo | ) 🕂 新規作成        |                  | 11  設定 |
|--------|-----------------|------------------|--------|
|        | TODOの登録に        |                  |        |
|        | ∎ ma£so [<br>1- | 2 3 4 4          |        |
|        | 期限              | 2011-05-16       |        |
|        | 内容              | グループウェア利用説明会資料作成 |        |
|        | 備考              |                  |        |
|        |                 |                  |        |
|        |                 | ToDo一覧へ戻る        |        |

- 1-「編集する」…登録したデータの編集画面を表示します。
- 2-「引用作成」…登録したデータの引用作成画面を表示します。
- 3-「完了する」…登録したデータを完了として登録します。
- 4-「削除する」…登録したデータを削除します。
- 1-「編集する」をクリックすると、ToDoの編集画面が表示されます。

| T 🛄 T | oDo 🕂             | 新規作成                   | []]] 設定 |  |
|-------|-------------------|------------------------|---------|--|
|       | 2 編 ※は必須項         | ー<br>集<br>組です。         |         |  |
|       | 期限                | 2011-05-16 (曲) カレンダー表示 |         |  |
|       | 内容 <mark>米</mark> | グループウェア利用説明会資料作成       |         |  |
|       | 備考                |                        |         |  |
|       |                   | 確定する                   |         |  |

各項目については、前項 1. 「新規作成」(→本マニュアル 2 ページ「ToDo の新 規作成画面」)を参照して下さい。

確定するをクリックすると、内容が登録されます。

| 📕 ToDo | D 🕂 新規作成                    | 語 設定 |
|--------|-----------------------------|------|
|        | TODOの更新に成功しました              |      |
|        | 🥒 編集する 🕞 引用作成 🖌 完了する 📅 削除する |      |

2-「引用作成」をクリックすると、ToDoのデータを引用した新規作成画面が表示されます。

| 📕 To | Do 🕂 新            | 規作成                     | <b>西</b> 設定 |
|------|-------------------|-------------------------|-------------|
|      | 💽 हा म            | 月作成                     |             |
|      | ※は必須項             | 目です。                    |             |
|      | 期限                | 2011-05-16 (曲) カレンダー表示) |             |
|      | 内容 <mark>※</mark> | グループウェア利用説明会資料作成        |             |
|      | 備考                |                         |             |
|      |                   |                         |             |
|      |                   | :                       |             |
|      |                   | <u> 登録する</u>            |             |

各項目については、前項 1.「新規作成」(→本マニュアル 2 ページ「ToDo の新 規作成画面」)を参照して下さい。

登録するをクリックすると、入力した内容が登録されます。

3-「完了する」をクリックすると、データを完了として登録します。

| ↓ ToDo ╋ 新規作成      | []<br>[] | 設定 |
|--------------------|----------|----|
| TODOを完了する処理に成功しました |          |    |
| 状態未完了▼             |          |    |
| 表示する項目はありません。      |          |    |

未完了に戻す場合は、後項●完了済の ToDo 詳細画面(→本マニュアル6ページ 2)「未完了に戻す」)を参照して下さい。 4-「削除する」をクリックすると、「削除してよろしいですか?」というダイア
 ログが表示されます。

| 🥫 ToDo | ) 🕂 新規作成             |                              | 田設定 |
|--------|----------------------|------------------------------|-----|
|        | TODOの登録に<br>🖉 編集する [ | 成功しました<br>                   |     |
|        | 期限                   | 2011-05-16 Web ページからのメッセージ 🔀 |     |
|        | 内容                   | グループウェ ?) 削除してよろしいですか?       |     |
|        | 備考                   |                              |     |
|        |                      |                              |     |

「OK」をクリックするとテキストが削除されます。「キャンセル」をクリックす ると、削除がキャンセルされます。

※一旦 OK をクリックし削除が完了すると、元には戻せませんのでご注意下さい。

7. ToDo 一覧画面で「詳細」をクリックすると、各データの詳細情報画面が表示されま す。

| ●未完了の ToDo | o 詳細画面 |
|------------|--------|
|------------|--------|

| 🥫 ToDo 🛛 | ┣ 新規作成         |              |            |                     | <b>挹</b> 設定 |
|----------|----------------|--------------|------------|---------------------|-------------|
|          | 1)<br>✔ 編集する 💽 | 2)<br>引用作成 🖌 | 3)<br>完了する | <b>4)</b><br>面 削除する |             |
|          | 期限             | 2011-05-16   |            |                     |             |
|          | 内容             | グループウェ       | ア利用説明      | <b>]</b> 会資料作成      |             |
|          | 備考             |              |            |                     |             |
|          |                | То           | Do一覧へ言     | <b>z</b> 3          |             |

- 1)「編集する」…データの編集画面を表示します。
- 2)「引用作成」…データの引用作成画面を表示します。
- 3)「完了する」…データを完了として登録します。
- 4)「削除する」…データを削除します。

各項目については前項1.「新規作成」の登録完了画面(→本マニュアル3ページ 「登録完了画面」)を参照して下さい。

## ●完了済の ToDo 詳細画面

| 📕 ToD | 0 🕂 新規作.     | nt            |                              | <b>西 設定</b> |
|-------|--------------|---------------|------------------------------|-------------|
|       | 1)<br>┏ 引用作成 | 2)<br>日未完了に戻す | <mark>3)</mark><br>(前) 削除する) |             |
|       | 期限           |               | 2011-05-16                   |             |
|       | 内容           |               | グループウェア利用説明会資料作成             |             |
|       | 備考           |               |                              |             |
|       |              |               | ToDo一覧へ戻る                    | -           |

- 1)「引用作成」…データの引用作成画面を表示します。
- 2)「未完了に戻す」…完了済みのデータを未完了として再登録します。

| 📕 To      | Do 🕂 新規作成            |           |            |                  |    |    | 曲 設定 |  |
|-----------|----------------------|-----------|------------|------------------|----|----|------|--|
| TODOを     | TODOを未完了に戻す処理に成功しました |           |            |                  |    |    |      |  |
|           |                      |           | 状態 未完了▼    |                  |    |    |      |  |
| ▲ ▼<br>完了 | ▲ ▼<br>期限            | ▲ ▼<br>内容 |            | ▲ ▼<br>更新/完了日時   |    |    |      |  |
|           | 2011-05-11 00:00     | グループウェア   | '利用説明会資料作成 | 2012-01-29 00:56 | 詳細 | 編集 | 完了する |  |

ToDo を完了させる場合は、前項1.「新規作成」の登録完了画面(→本マニュアル 3ページ「登録完了画面」)を参照して下さい。

- 3)「削除する」…データを削除します。(→本マニュアル5ページ4-「削除する」 参照)
- 10. ToDo 一覧画面で「設定」をクリックすると、「リマインダー表示設定」「スケジュー ル表示設定」を選択する設定画面が表示されます。

| 🧧 ToDo設定                    |                                |
|-----------------------------|--------------------------------|
| <b>1)</b> リマインダー表示設定        | ポータルのリマインダーに表示するToDoの設定を行います。  |
| <mark>2)</mark> スケジュール 表示設定 | ToDoの期限日を、スケジュール上に表示する設定を行います。 |
|                             | ToDo一覧へ戻る                      |

1)「リマインダー表示設定」…予定がある事を事前に知らせる通知機能の設定画 面が表示されます。

| 📕 To | Do設定 🕂 新規作成               |                    |  |  |
|------|---------------------------|--------------------|--|--|
| リマイ  | 1 <del>-</del><br>ンダー表示設定 |                    |  |  |
|      |                           |                    |  |  |
| 2-   | 完了                        | 表示しない              |  |  |
| 3–   | 未完                        | 3日前から▼ 3日先までを表示する▼ |  |  |
| 保存   |                           |                    |  |  |

- 1-「新規作成」…スケジュールの新規作成画面が表示されます。(→スケジュール機能については、別途「スケジュール」マニュアルを参照して下さい。)
- 2-「完了」…完了済みの ToDo をリマインダーに表示する/しないを選択します。 「表示しない」と「当日のみ表示する」~「5 日前からを表示する」を選択で き、表示する設定にした場合、指定した日数以内に完了した ToDo がリマイン ダーに表示されます。
- 3-「未完」…未完了 ToDo をリマインダーに表示する/しないを選択します。表示する場合、表示開始期間と表示終了期間を選択することができます。

保存をクリックすると、入力した内容が保存されます。

| 🧧 ToDo設定      |                                          |
|---------------|------------------------------------------|
| 設定編集処理に成功しました |                                          |
| リマインダー表示設定    | <br>  ポータルのリマインダーに表示するToDoの設定を行います。<br>  |
| スケジュール表示設定    | ┃<br>ToDoの期限日を、スケジュール上に表示する設定を行います。<br>┃ |
|               | ToDo一覧へ戻る                                |

2)「スケジュール表示設定」…ToDo の期限日を、スケジュール上に反映させる設 定を行います。

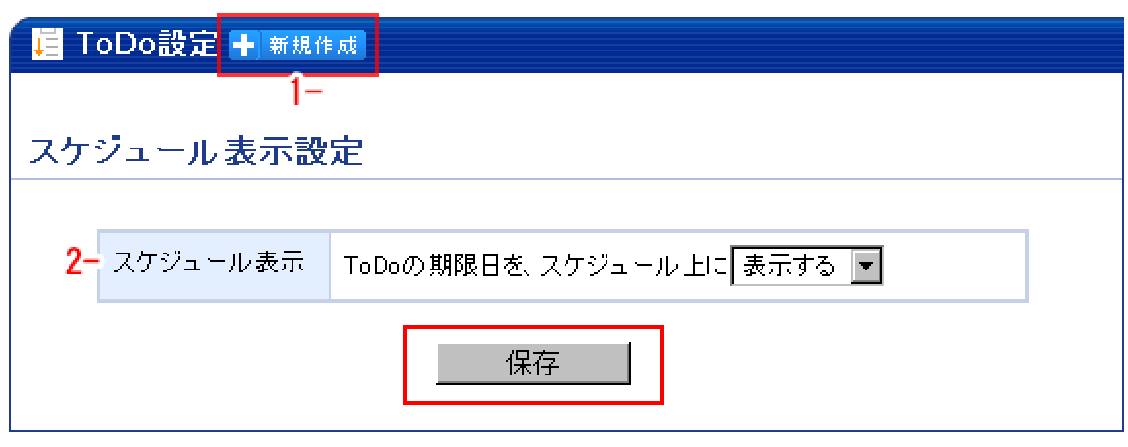

- 1-「新規作成」…スケジュールの新規作成画面が表示されます。(→スケジュー ル機能については、別途「スケジュール」マニュアルを参照下さい。)
- 2-「スケジュール表示」…ToDoの期限日をスケジュール上に表示する/しないを 選択します。「表示する」を設定し保存した場合、ToDoの内容がスケジュール に反映されます。

| 繭 スケジュール 🖶 ######                  |                      |                                     |                  |  |  |  |  |
|------------------------------------|----------------------|-------------------------------------|------------------|--|--|--|--|
| <u>g</u><br>g <sub>W</sub> -7 ► 88 | (示) 迎表示 🔒 日表示 過表示 月間 | 株示 一覧 カスタム 八八八八 中部 合                | 御天 議員            |  |  |  |  |
| □ スケジュールに反映されます。 2011年05月          |                      |                                     |                  |  |  |  |  |
| 月                                  | 火                    | 水                                   | 木                |  |  |  |  |
| 16 🔶                               | 17                   | 18                                  | 19               |  |  |  |  |
| 13:00-17:30 広報E Jacusi (の作成        | 10:00-19:00 出張 大阪    | 13:00-15:00 グループウェア利用説明会            | (時間未定)中國国連絡会議    |  |  |  |  |
| [ToDo] グループウェア利用説明会資料              | <b>H</b>             | <b>H</b>                            | 06:00-09:00 計画停電 |  |  |  |  |
| 作成                                 |                      |                                     | 13:00-15:00 定例会議 |  |  |  |  |
|                                    |                      |                                     | •                |  |  |  |  |
| 23                                 | 24                   | 25                                  | 26               |  |  |  |  |
| 10,00 17,00 合規 10,0001000000       | おう、 ゴウ、 学術 田岡 特      | ່ວດດາະຮວດ ລັບ - ສຸດ. ສາມີເຫຼີເດີຍສະ | 化合理性 化合合化合合化     |  |  |  |  |

保存をクリックすると、入力した内容が保存されます。